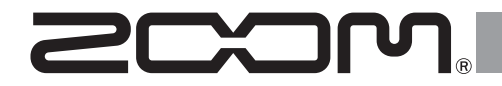

# R20 Multi Track Recorder

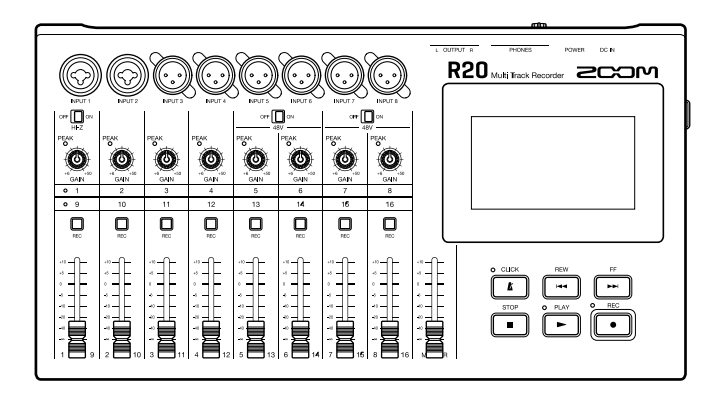

# Guida rapida

#### Leggete attentamente le Precauzioni d'uso e sicurezza prima dell'utilizzo.

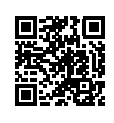

E' possibile scaricare il Manuale operativo dal sito web di ZOOM (www.zoom.jp/docs/r20). La pagina contiene i file in formato PDF e HTML. I formato PDF è adatto alla stampa su carta e alla lettura su computer. Il formato HTML può essere letto sui browser web ed è progettato per la lettura su smartphone e tablet.

#### © 2021 ZOOM CORPORATION

E' proibita la copia, totale o parziale, di questo manuale, senza autorizzazione. Potreste aver bisogno di questo manuale in futuro. Conservatelo in luogo accessibile. Il contenuto di questo manuale e le specifiche del prodotto possono variare senza obbligo di preavviso.

### Inserire card SD

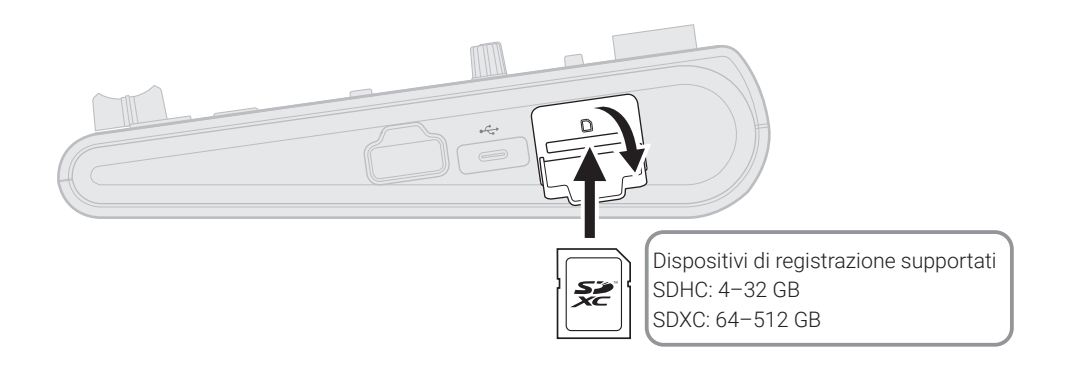

# Collegare dispositivi in uscita

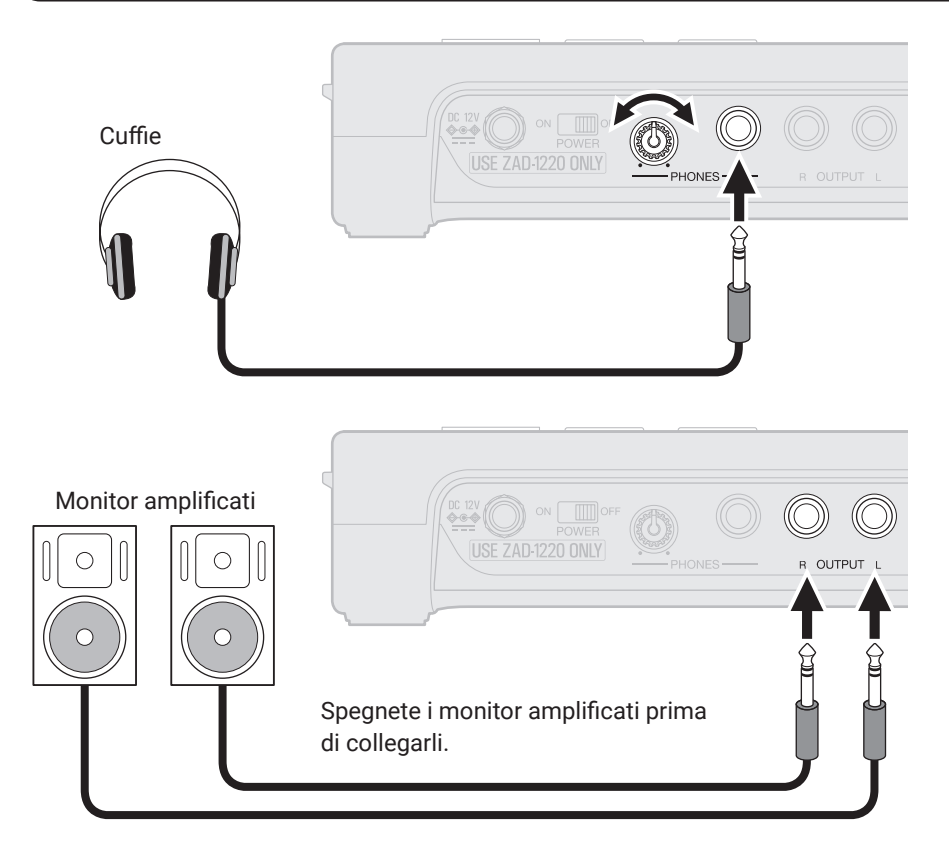

### Accendere l'unità

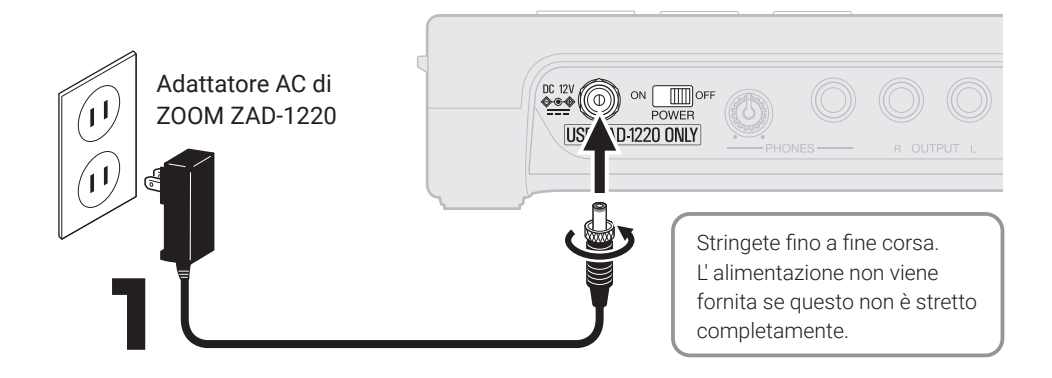

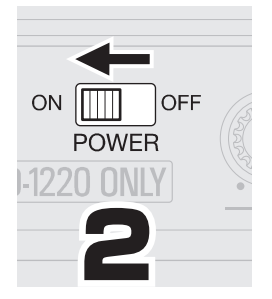

Accendete i monitor amplificati dopo aver avviato R20.

L'alimentazione è interrotta se R20 non è usato per 10 ore. Per tenere sempre accesa l'unità, disattivate la funzione di risparmio energetico automatico (Auto Power Off).

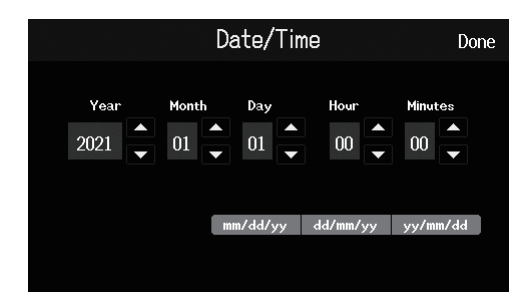

### Impostare data e ora

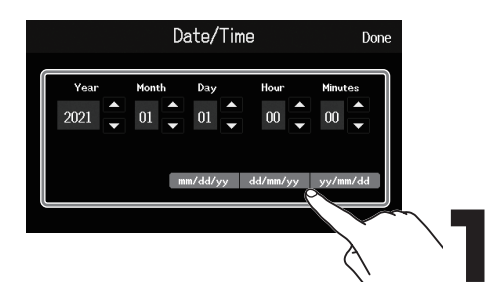

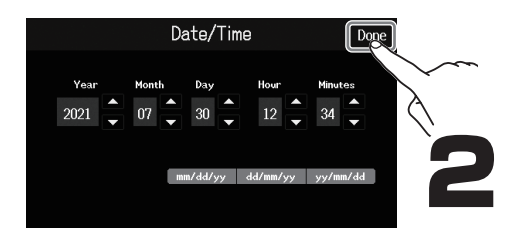

### **Creare project**

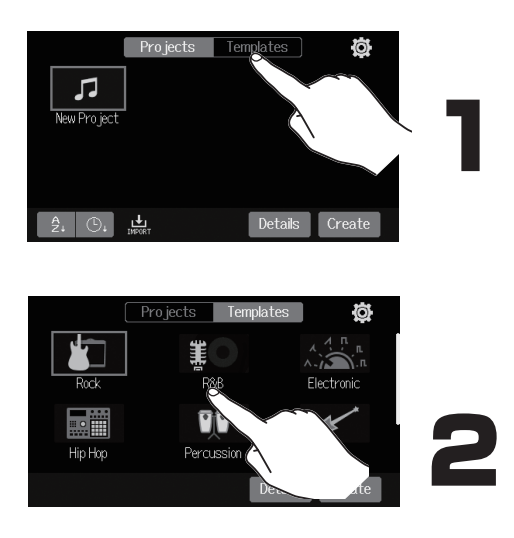

I template comprendono rhythm loop presettati. Selezionate il template desiderato.

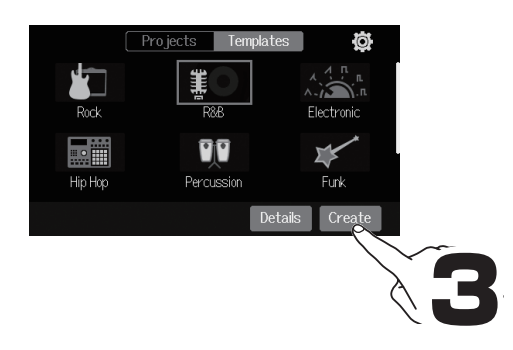

#### Home Screen

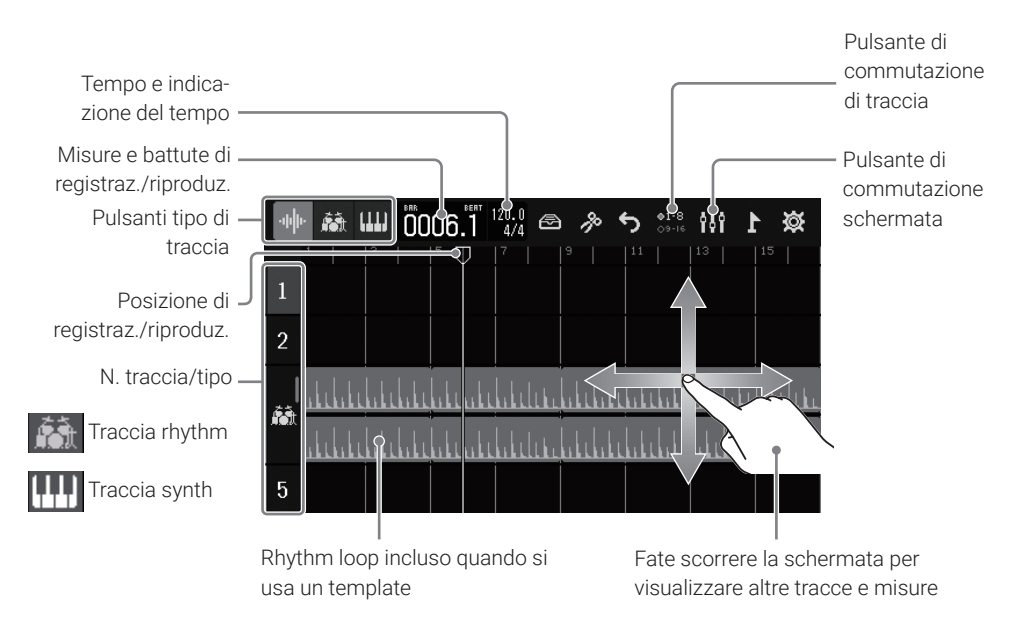

### Registrare

Connessioni e preparativi

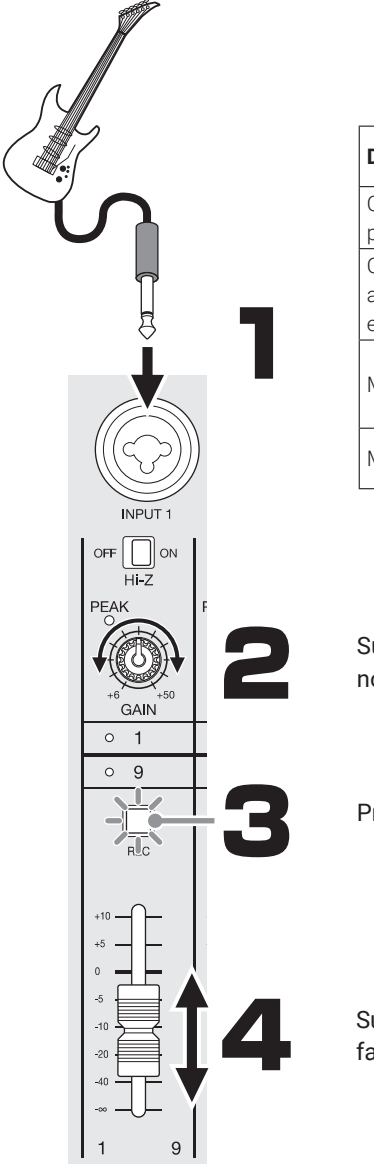

| Dispositivo collegato                                                       | Connettore e impostazione                            |
|-----------------------------------------------------------------------------|------------------------------------------------------|
| Chitarra/basso con pickup<br>passivi (connessione diretta)                  | INPUT 1 (OFF ) ON                                    |
| Chitarra/basso con pickup<br>attivi, synth o altro strumento<br>elettronico | INPUT 1 ( <sup>off</sup> ) on)<br>INPUT 2 Hi-Z       |
| Microfono dinamico                                                          | INPUT 1-4<br>INPUT 5-8 ( <sup>off</sup> ) (N)<br>48V |
| Microfono a condensatore                                                    | INPUT 5-8 (OFF 0N)                                   |

Suonate e regolate in modo che  $^{\text{PEAK}}_{\circ}$  non si accenda a volume massimo.

Premete  $\prod_{\text{REC}}$  in modo che si accenda.

Suonate e regolate il fader.

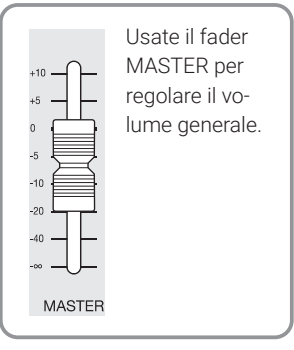

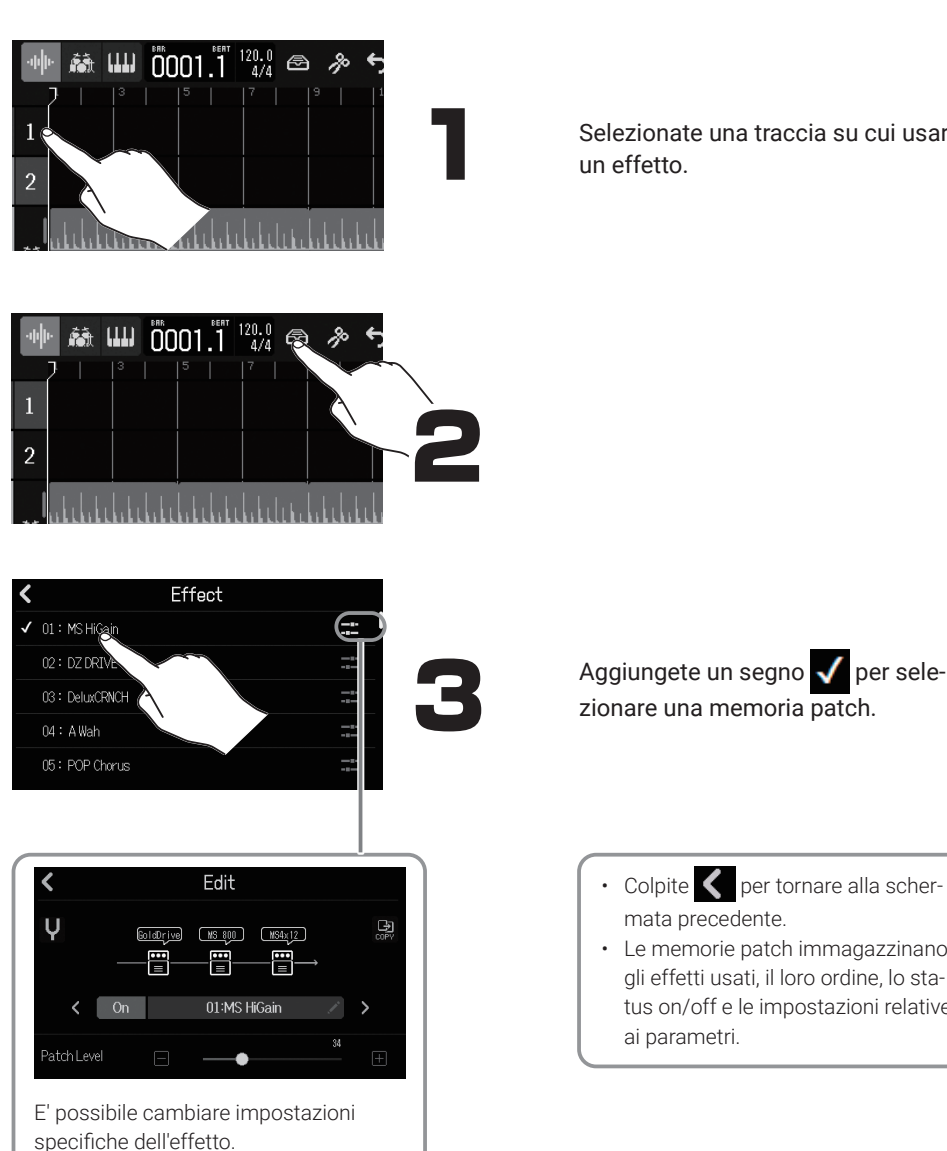

Usare gli effetti

Selezionate una traccia su cui usare

- Colpite 
   per tornare alla schermata precedente.
- Le memorie patch immagazzinano gli effetti usati, il loro ordine, lo status on/off e le impostazioni relative ai parametri.

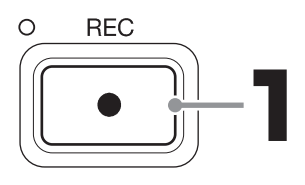

STOP 2

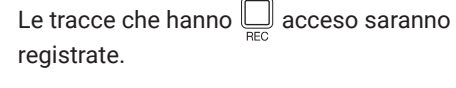

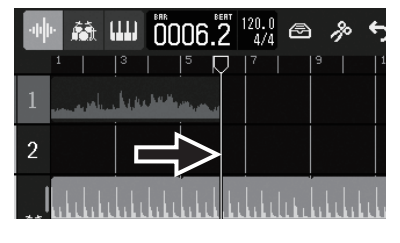

Premete quando su stop per portare la posizione di registrazione/riproduzione all'inizio.

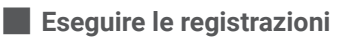

O PLAY

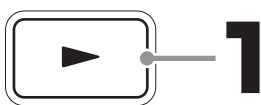

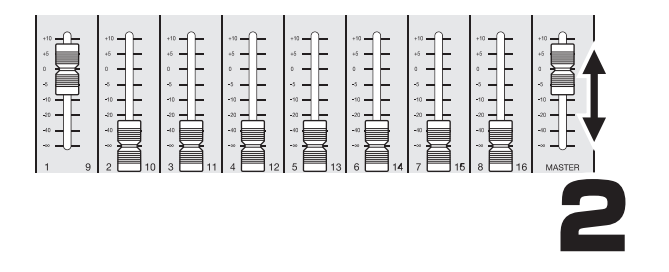

Regolate i livelli col fader MASTER e coi fader delle tracce da eseguire.

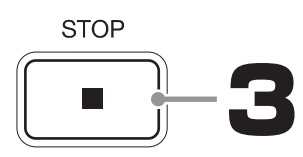

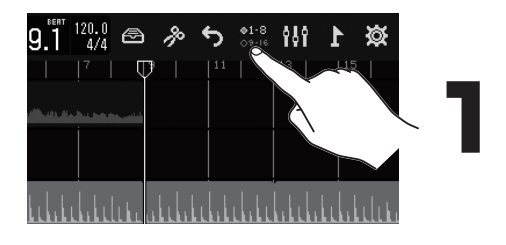

Selezionate quali tracce ricevono l'audio da INPUT 1-8 e possono essere attivate coi controlli fisici.

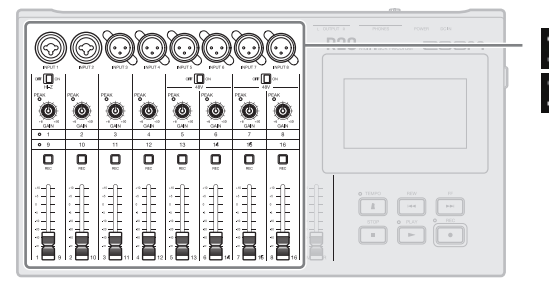

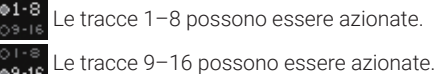

### Commutare le schermate

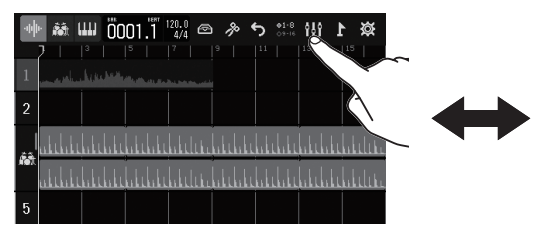

#### Visualizzazione traccia

E' la normale schermata di registrazione/ editing. Poiché le forme d'onda registrate e la loro posizione possono essere esaminate facilmente, è utile per pensare alla struttura del brano e all'editing.

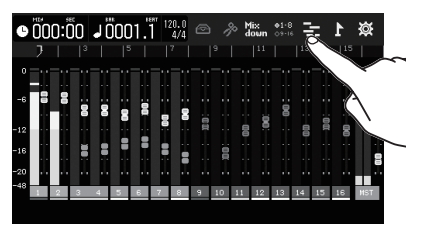

Visualizzazione indicatore di livello La schermata visualizza gli indicatori di livello e i fader per tutte le tracce. E' utile per la registrazione di più canali contemporaneamente e per regolarne il mix.

Dopo aver commutato gruppi di tracce, le posizioni dei fader fisici saranno applicate solo dopo che questi sono stati allineati sulle posizioni evidenziate di

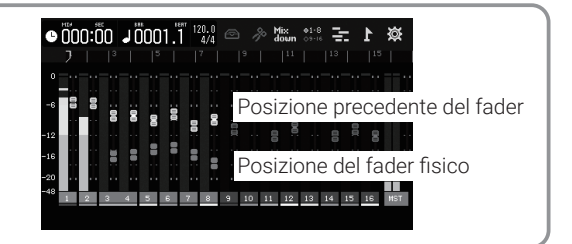

#### Cambiare il contenuto delle tracce

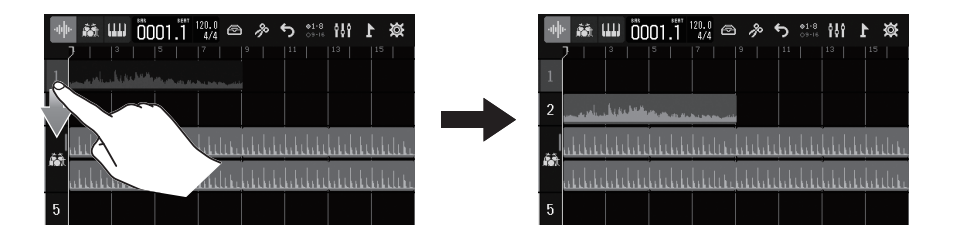

I dati registrati posono essere spostati tra le tracce. Ad es., prima di registrare una chitarra o un basso direttamente con INPUT 1 (usando Hi-Z), liberate la traccia 1 spostando i dati registrati in precedenza su di essa e portandoli su una traccia diversa.

#### Eseguire impostazioni relative alla singola traccia

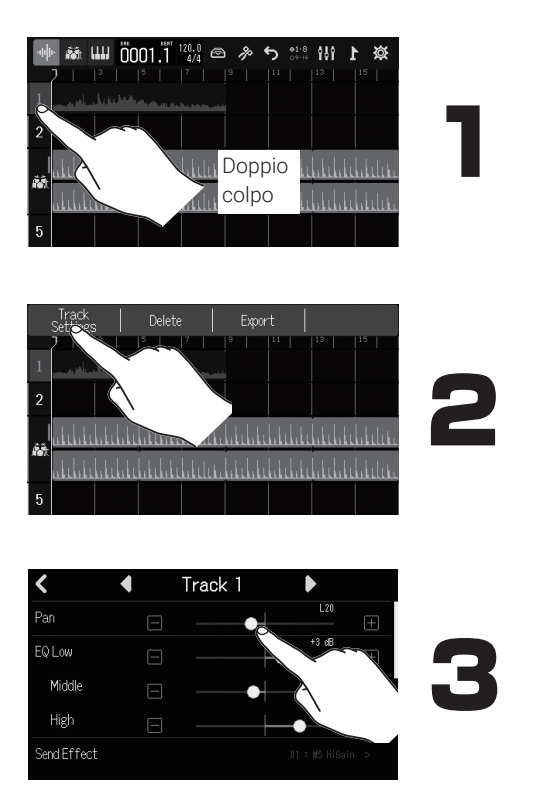

Eseguite impostazioni per ogni traccia.

### **Editare project**

Forme d'onda e note MIDI aggiunte alle tracce registrate sono dette "regions". R20 ha "regions" audio, rhythm e synth che possono essere editate per creare project.

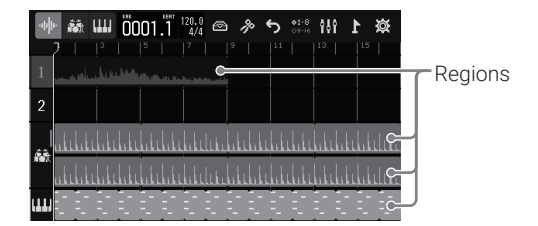

### Spostare le regions

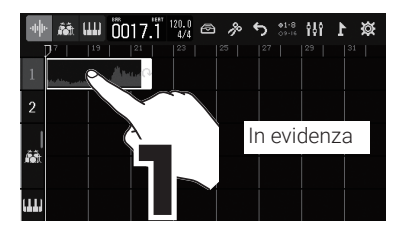

### Estendere le regions (loop)

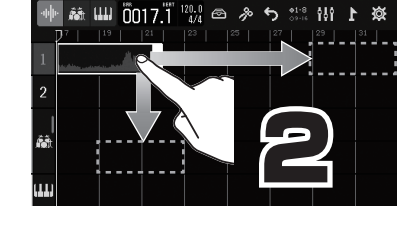

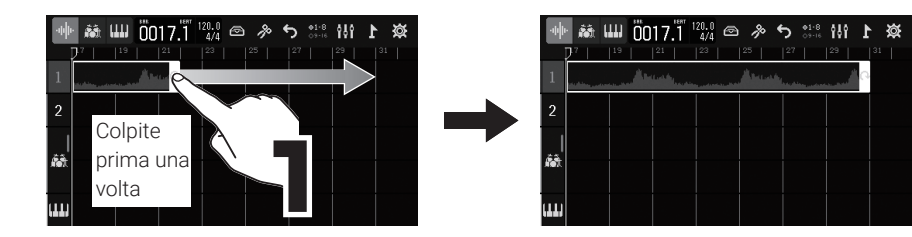

#### **Editare regions**

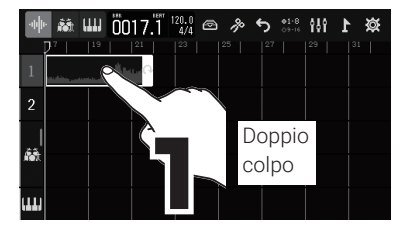

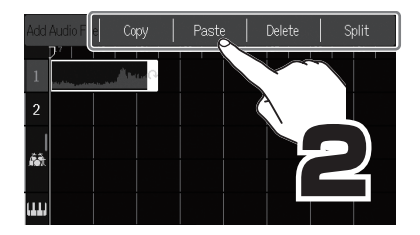

### Aggiungere regions

#### Audio

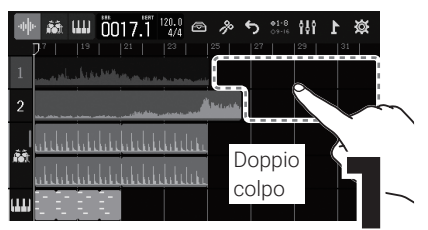

#### Synth

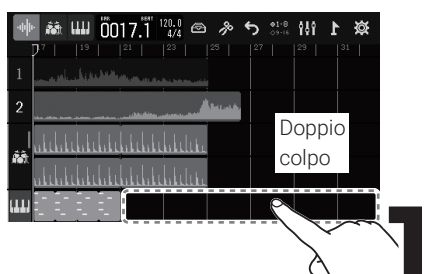

#### Rhythm

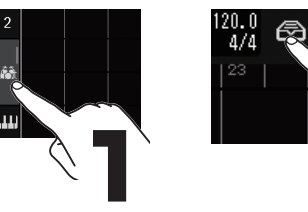

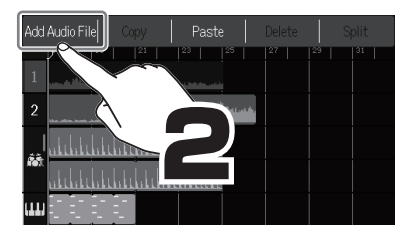

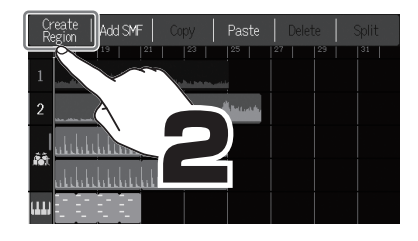

| <                   | Rhythm Loops |   |            |
|---------------------|--------------|---|------------|
| Rock Intro BPM120   |              | + |            |
| Rock Versel BPM120  |              | + | $\sim$     |
| Rock Verse2 BPM120  |              | + |            |
| Rock Bridge1 BPM120 |              | + | <b>TEK</b> |
| Rock Bridge2 BPM120 |              | + |            |

# Mixaggio

I project possono essere mixati in file WAV stereo.

Poiché il project è in riproduzione mentre si registra il mix, regolare i fader durante la riproduzione influirà sui livelli.

### Regolare il mix

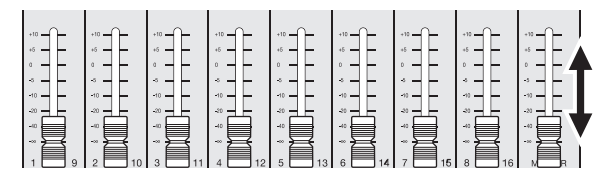

Ascoltando la riproduzione, regolate i fader per bilanciare i livelli secondo necessità.

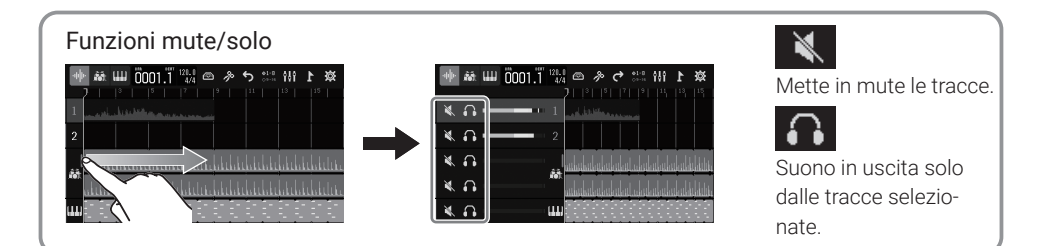

#### Mixaggio

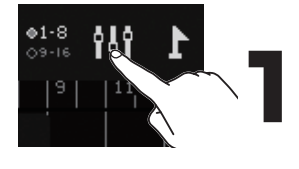

Passate alla visualizzazione indicatori di livello.

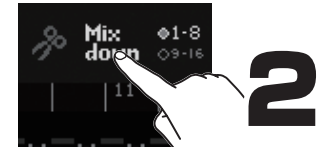

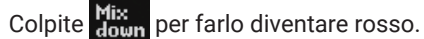

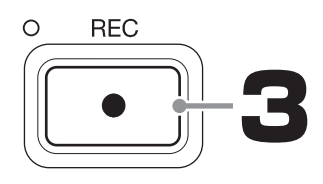

Avviate la riproduzione per iniziare a creare il file di mixaggio.

Tutti i movimenti dei fader durante la riproduzione infuiranno sul file di mixaggio.

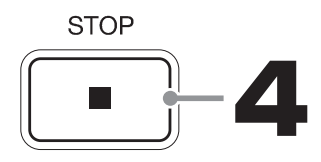

#### Completare il mixaggio.

Il file di mixaggio sarà salvato nella cartella "AUDIO" sulla card SD.

## Funzione delle parti

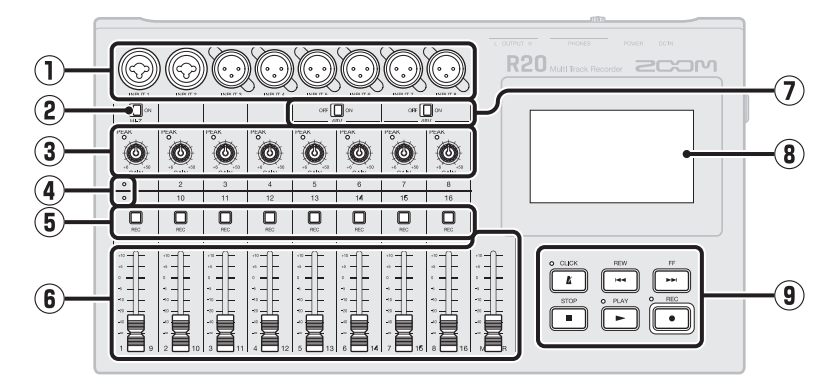

#### $\textcircled{1} \quad \text{Jack ingresso}$

Usate INPUT 1 e 2 per collegare microfoni, tastiere e chitarre. Supportano connettori XLR e da 1/4-di pollice (sbilanciati). Usate INPUT 3–8 per collegare microfoni e tastiere. Supportano connettori XLR.

#### 2 Interruttore Hi-Z

Commutate Hi-Z su on/off per INPUT 1. Commutatelo su on secondo necessità, per la chitarra o il basso collegati.

#### ③ Indicatori PEAK in ingresso/manopole GAIN

Usate le manopole per regolare i segnali in ingresso. Regolateli in modo che gli indicatori PEAK non si accendano.

#### ④ Indicatori di traccia

Indicano se gli ingressi canale e i fader sono collegati alle tracce 1–8 o 9–16.

#### 5 Pulsanti traccia REC

Premeteli per abilitare la registrazione sulle tracce. I pulsanti sono rossi quando la registrazione è abilitata.

#### 6 Fader di canale/MASTER

Fader di canale: regolano i livelli della singola traccia su una gamma che va da  $-\infty$  a +10 dB.

Fader MASTER: regola i livelli in uscita dai jack OUTPUT su una gamma che va da  $-\infty$  a +10 dB.

#### Interruttori PHANTOM

Commutano l'alimentazione Phantom a +48V su on/off. Posizionateli su on, ad es., quando collegate microfoni a condensatore, che supportano l'alimentazione Phantom, a INPUT 5–8.

#### 8 Schermo touch

Mostra varie informazioni e consente di operare col tocco.

#### 9 Altri pulsanti

CLICK: commuta il metronomo su on/off. L' indicatore si accende quando su on. REW: porta la posizione di riproduzione indietro di una misura. Tenete premuto per ricercare indietro.

FF: porta la posizione di riproduzione in avanti di una misura. Tenete premuto per ricercare in avanti.

STOP: ferma la registrazione/riproduzione. Premetelo quando su stop, per portare all'inizio la posizione di registrazione/riproduzione del project.

PLAY: avvia/mette in pausa la riproduzione dei file registrati. L'indicatore si accende in riproduzione e registrazione.

REC: avvia la registrazione. L'indicatore si accende durante la registrazione.

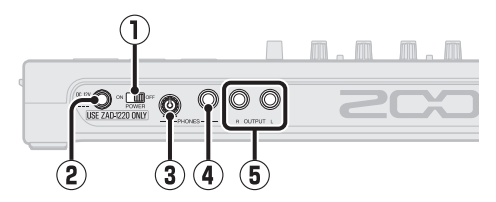

- (1) **Interruttore di alimentazione** Accende/spegne l'unità.
- ② Connettore adattatore AC DC12V Collegate qui l'adattatore AC dedicato (ZOOM ZAD-1220).
- ③ Manopola volume in uscita PHONES Regola il volume in uscita della cuffia.
- Jack uscita PHONES
   Collegate qui le cuffie.
- (5) Jack OUTPUT Collegateli a un ampli, sistema PA o a diffusori monitor amplificati, ad esempio.

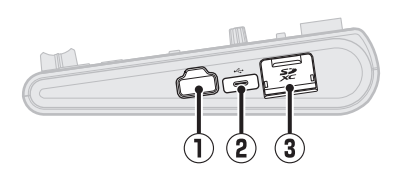

#### ① Connettore REMOTE

Collegate qui un BTA-1 di ZOOM o altro adattatore wireless dedicato. Abilita l'operatività in wireless di R20 da un dispositivo iOS/iPadOS usando la app dedicata.

#### 2 Porta USB (Type-C)

Con questa, i project possono essere copiati e importati da chiavetta USB, ed è possibile collegare tastiere USB MIDI, in modo da eseguire suoni synth.

Collegare un computer consente anche quanto segue.

- Usare R20 come interfaccia audio
- Usare Guitar Lab per sostituire gli effetti di R20
- Usare R20 come lettore di card
- Usare R20 come controller DAWr

③ Slot per card SD Supporta card che corrispondono alle specifiche SDHC/SDXC.

| Project options                                             | I project possono essere rinominati, duplicati, cancellati, renderizzati ed esportati su USB.                                                                                                    |
|-------------------------------------------------------------|----------------------------------------------------------------------------------------------------|
| Wave Editor                                                 | Le funzioni di editing delle forme d'onda possono essere usate nelle regions audio e<br>rhythm. La funzione Time Stretch consente di cambiare le lunghezze delle regions senza<br>cambiarne la tonalità. |
| Snap                                                        | Le posizioni di regions e note (suoni synth) possono essere portate sul righello visualiz-<br>zato.                                                                                                    |
| Stereo Link                                                 | Le tracce pari o dispari contigue possono essere gestite come tracce stereo.                                                                                                    |
| Convert to Audio                                            | Tutte le regions su una traccia possono essere convertite in un singolo file audio. Si può<br>usare per evitare i limiti relativi al numero di regions e all'uso di effetti e synth.                     |
| Add WAV and SMF files<br>from the SD card or USB<br>storage | File WAV e SMF (Standard MIDI File) su card SD o su chiave USB possono essere aggi-<br>unti come nuove regions.                                                                                          |
| Marks                                                       | Si possono aggiungere dei memo all'inizio delle misure. La struttura generale del brano può essere gestita facilmente aggiungendo memo a ogni parte.                                                     |
| Metronome                                                   | Le funzioni metronomo comprendono pre-count, selezione del suono e regolazioni sepa-<br>rate del volume per i jack PHONES e OUTPUT.                                                                      |

# Altre funzioni

| Synth                                 | R20 ha un sintetizzatore interno. Le note possono essere inserite collegando una tastiera<br>USB MIDI ed eseguendole in tempo reale o usando il piano roll sullo schermo touch. In<br>aggiunta, i file SMF (Standard MIDI File) possono essere importati come regions. |
|---------------------------------------|----------------------------------------------------------------------------------------------------|
| Physical controller                   | Collegati tramite USB a un computer o a un dispositivo simile, i pulsanti di R20 e i fader-<br>possono essere usati per controllare il trasporto DAW e le operazioni di mixaggio.                                                                                      |
| USB audio interface                   | Collegato tramie USB a un computer o a un dispositivo simile, R20 può essere usato come interfaccia audio con un massimo di 8 ingressi e 4 uscite.                                                                                                    |
| Guitar Lab connection                 | Si può usare un computer per aggiungere effetti distribuiti online, così come pure per editare e salvare memorie patch, ad esempio.                                                                                                    |
| SD card reader                        | Quando R20 è collegato a un computer, i dati su card SD possono essere controllati e copiati.                                                                                                    |
| Operation from iOS/<br>iPadOS devices | Collegando un BTA-1 o altro adattatore wireless dedicato a R20, è possibile usare un dispositivo iOS/iPadOS con la app di controllo dedicata per usare R20 in wireless.                                                                                                |

## Diagnostica

#### Nessun suono o volume molto basso

- → Controllate le connessioni al sistema di monitoraggio e le sue impostazioni di volume.
- → Verificate che l'impostazione del volume di R20 non sia troppo bassa.

#### Non si sente il suono dal microfono o da altro dispositivo collegato, o il volume è troppo basso

- → Controllate l'orientamento del microfono o l'impostazione del volume del dispositivo collegato.
- → Controllate le impostazioni del gain di R20.
- $\rightarrow$  Controllate le impostazioni dei fader di R20.
- → Controllate le impostazioni del livello in uscita di R20.
  → Controllate le impostazioni relative all'alimentazione
- → Controllate le impostazioni relative all'alimentazione Phantom di R20.

#### Impossibile registrare

- → Verificate che i pulsanti traccia REC siano rossi.
- → Verificate che la card SD abbia spazio sufficiente.
- → Verificate che la card SD sia caricata correttamente nello slot.

→ Se appare "SD card protected!" sul display, significa che la protezione della card SD è abilitata. Fate scorrere l'interruttore di blocco sulla card SD per disabilitare la protezione.

#### Il suono in ingresso da INPUT 1 fa molto rumore

→ Controllate l'impostazione dell'interruttore Hi-Z.

### Il suono registarto non si sente o il volume è troppo basso

- → Verificate che i fader di traccia non siano troppo bassi.
- → Verificate che le tracce non siano in mute e che le altre tracce non siano su solo.

### L'unità non è riconosciuta dal computer quando connessa

- → Verificate che il cavo USB in uso non sia progettato solo per fornire alimentazione.
- → La modalità operativa deve essere impostata su R20 affinché il computer possa riconoscere l'unità.

l nomi dei prodotti, marchi registrati e nomi di Società citati in questo documento sono di proprietà dei rispettivi detentori. iPad e iPadOS sono marchi o marchi registrati di Apple Inc.

iOS è un marchio o marchio registrato di Cisco Systems, Inc. negli USA e in altre nazioni, ed è usato con licenza Tutti i marchi e i marchi registrati citati in questo documento sono a mero scopo identificativo e non intendono infrangere i copyright dei rispettivi detentori.

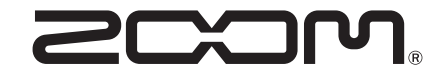

#### ZOOM CORPORATION

4-4-3 Kanda-surugadai, Chiyoda-ku, Tokyo 101-0062 Japan zoomcorp.com